| Fiche-outil n° 39                  |  |
|------------------------------------|--|
| Protection : protéger les formules |  |

## **1. P**ROTEGER DES CELLULES ET LES FORMULES (VERROUILLER)

Par défaut les cellules sont verrouillées (protégées)

- Cliquer l'onglet : Révision

**Excel 2007** 

- Activer la protection des cellules
- Cliquer l'outil : Protéger la feuille
- Activer les protections à mettre en œuvre
- Saisir éventuellement un mot de passe. (Dans ce cas vous devez
- impérativement vous en souvenir)
- Cliquer : **OK**
- Confirmer éventuellement le mot de passe puis cliquer : OK

| 2. I | Desactiver | LA PROTECTION | DES CELLULES |
|------|------------|---------------|--------------|
|------|------------|---------------|--------------|

- Cliquer l'outil : Ôter la protection de la feuille
- Saisir éventuellement le mot de passe puis cliquer OK

## 3. MODIFIER LA PROTECTION DE CERTAINES CELLULES

- Ôter la protection des cellules s'il y en a une
- Sélectionner les cellules à déprotéger par cliqué-glissé
- Cliquer l'onglet : Accueil
- Cliquer le bouton d'affichage de la fenêtre : **Police**
- Cliquer l'onglet : **Protection**
- Désactiver la case : Verrouillée —
- Cliquer :  $\mathbf{OK}$

| Verrouillée                                                                                                    |  |             |  |  |  |  |  |
|----------------------------------------------------------------------------------------------------|--|-------------|--|--|--|--|--|
|                                                                                                    |  | Verrouillée |  |  |  |  |  |
| Masquée                                                                                                    |  |             |  |  |  |  |  |
| Le verrouillage des cellules ou le masquage des formules sont sans effet si la feuille n'est pas p<br>(onglet Révision, groupe Modifications, bouton Protéger la feuille). |  |             |  |  |  |  |  |

Ôter la protection de la feuille

| Protéger la feuille            |                            | ? ×                |
|--------------------------------|----------------------------|--------------------|
| V Protéger la feuille et       | le <u>c</u> ontenu des cel | lules verrouillées |
| Mot de <u>p</u> asse pour ôter | a protection de la         | feuille :          |
|                                |                            |                    |
| Autoriser tous les utilisat    | teurs de cette feui        | lle à :            |
| Sélectionner les cellu         | iles verrouillées          | •                  |
| Sélectionner les cellu         | iles déverrouillées        |                    |
| Format de cellule              |                            | -                  |
| Format de lignes               |                            | =                  |
| Insérer des colonnes           | 5                          |                    |
| Insérer des lignes             |                            |                    |
| Insérer des liens hyp          | pertexte                   |                    |
| Supprimer les colonn           | es                         | _                  |
| Supprimer les lignes           |                            | •                  |
|                                | ОК                         | Annuler            |

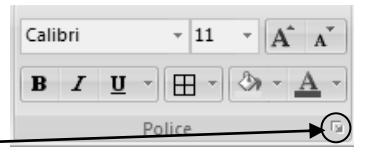

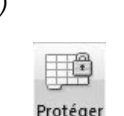

la feuille

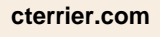

Page 55